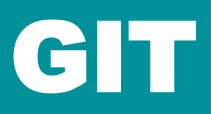

## Ga naar https://git-scm.com/downloads

## Klik op 'Download for windows'

Als je geen windows gebruikt, klik dan op de link voor het platform dat je wel gebruikt

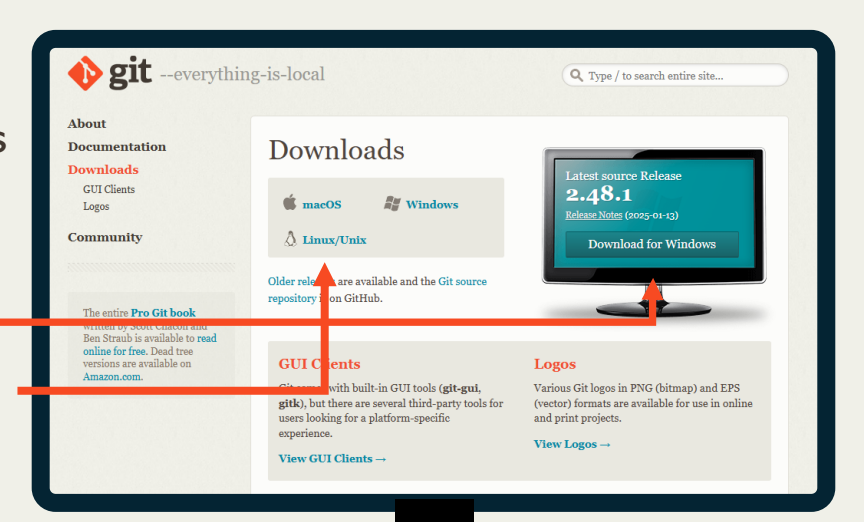

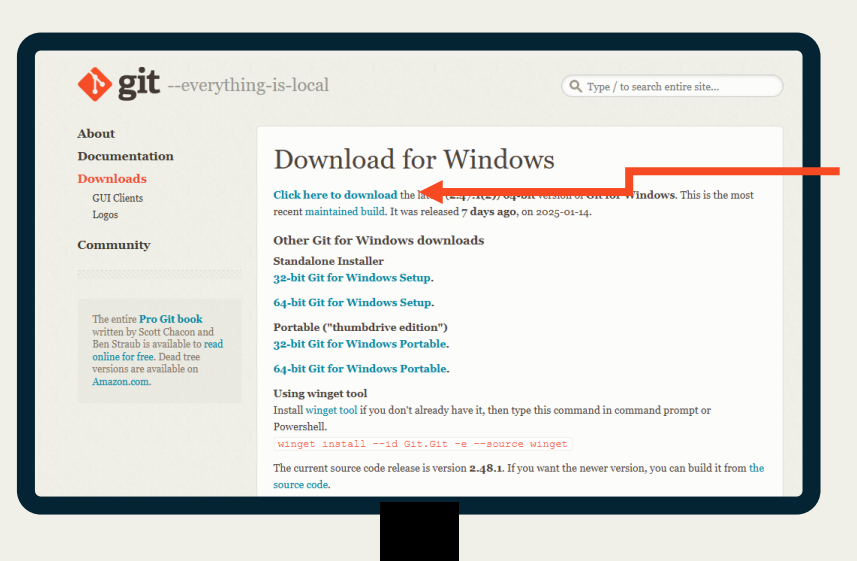

Klik hier op 'click here to download'

Wanneer je bestand klaar is met downloaden kan je er op dubbelklikken.

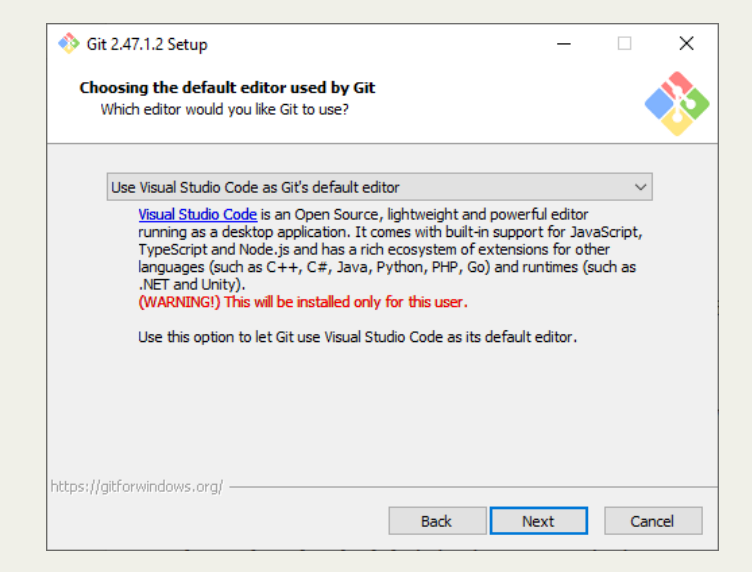

In de installer kan je op 'next' blijven klikken totdat je op dit scherm komt. Verander hier de optie van **vim** naar **visual studio code**.

Maak de installatie af door door te blijven klikken op 'next' en 'install'.